## CO-Berichtswesen "Spitzabrechnung stud. Hilfskräfte/ Arbeitsaufträge"

- Dokumentation (Stand: 06.02.2007) -

<u>Inhalt</u>

Die vorliegende Dokumentation beschreibt die Umsetzung des CO-Berichtswesen zur Durchführung einer "Spitzabrechnung stud. Hilfskräfte/ Arbeitsaufträge". Gemeint ist damit die Gegenüberstellung von echten und kalkulatorischen Zahlungen.

Unter <u>http://www.finanzcontrolling.uni-bremen.de/sap/berichte/index.htm</u> steht sie auch zum Download in der jeweils aktuellsten Fassung als PDF-Datei zur Verfügung.

<u>Aufruf</u>

Im SAP-Menü befindet sich der verwendete Bericht unter dem Pfad Rechnungswesen  $\rightarrow$ Controlling  $\rightarrow$  Kostenstellenrechnung  $\rightarrow$  Infosystem  $\rightarrow$  Berichte zur Kostenstellenrechnung  $\rightarrow$  Einzelposten  $\rightarrow$  Kostenstellen Einzelposten Ist. Die Transaktion lautet: KSB1.

Nach dem Starten der Transaktion erscheint der folgende Bildschirm.

|                                               | stem <u>H</u> ilfe                                              | SAP                               |
|-----------------------------------------------|-----------------------------------------------------------------|-----------------------------------|
|                                               | 8 🗳 H H H T D D D H 🔣 🖉 🖗 🖬                                     |                                   |
| Kostenstellen Einzelposten Istke              | osten anzeigen: Einstieg                                        |                                   |
| 🕒 💁 🖬 📜 🗶 Weitere SelKrit                     |                                                                 |                                   |
| Kostenstelle                                  | bis 🔷                                                           |                                   |
| oder                                          |                                                                 |                                   |
| Kostenstellengruppe                           |                                                                 |                                   |
| Kostenart                                     | 🔊 his 🔿                                                         |                                   |
| oder                                          |                                                                 |                                   |
| Kostenartengruppe                             |                                                                 |                                   |
|                                               |                                                                 |                                   |
| Buchungsdaten 01.0                            | 1,2003 bis 31,12,9999                                           |                                   |
|                                               |                                                                 |                                   |
| Einstellungen                                 |                                                                 |                                   |
| Anzeigevariante HAUU<br>Weitere Einstellungen | 3 Einzelposten auf Personalkosten-Dummy                         |                                   |
|                                               |                                                                 |                                   |
|                                               |                                                                 |                                   |
|                                               |                                                                 |                                   |
|                                               |                                                                 |                                   |
|                                               |                                                                 |                                   |
|                                               |                                                                 |                                   |
|                                               |                                                                 |                                   |
|                                               |                                                                 |                                   |
|                                               |                                                                 |                                   |
|                                               |                                                                 |                                   |
|                                               |                                                                 |                                   |
|                                               |                                                                 |                                   |
|                                               |                                                                 |                                   |
|                                               |                                                                 |                                   |
|                                               |                                                                 |                                   |
|                                               |                                                                 |                                   |
|                                               |                                                                 |                                   |
|                                               |                                                                 |                                   |
|                                               |                                                                 | D KSB1 🖻 idbslzs2 INS             |
| 🗿 Start 🛛 🛃 🥔 🗐 🕑 🛛 🙆 SAP                     | 📃 💁 Projek 🧳 SAP L 🕏 Reche 💽 Kost 🖲 Abwei 🖉 Deuts 🕏 SAP E 🔬 Suc | he 🖲 Doku 🛛 🕂 🕅 🌆 🕄 🎕 🖊 🛁 🛛 10:56 |

Zum Anzeigen der Buchungen für das nebenberufliche Uni-Personal ist die Berichtsvariante **SPITZABR.** HK vorhanden. Die Nutzung dieser Variante erfolgt dabei über das Menü unter dem Eintrag Springen  $\rightarrow$  Varianten  $\rightarrow$  Holen.

Das Feld *Buchungsdatum* ist mit 01.01.2006 bis 31.12.2007 vorbelegt. Es lassen sich dort aber auch andere Zeiträume angeben.

Vor dem Ausführen (F8) muss unter dem Button *Weitere SelKrit…* in das Feld Bezeichnung der Name einer Hilfskraft eingetragen werden – im folgenden Beispiel *Mustermann,E\**.

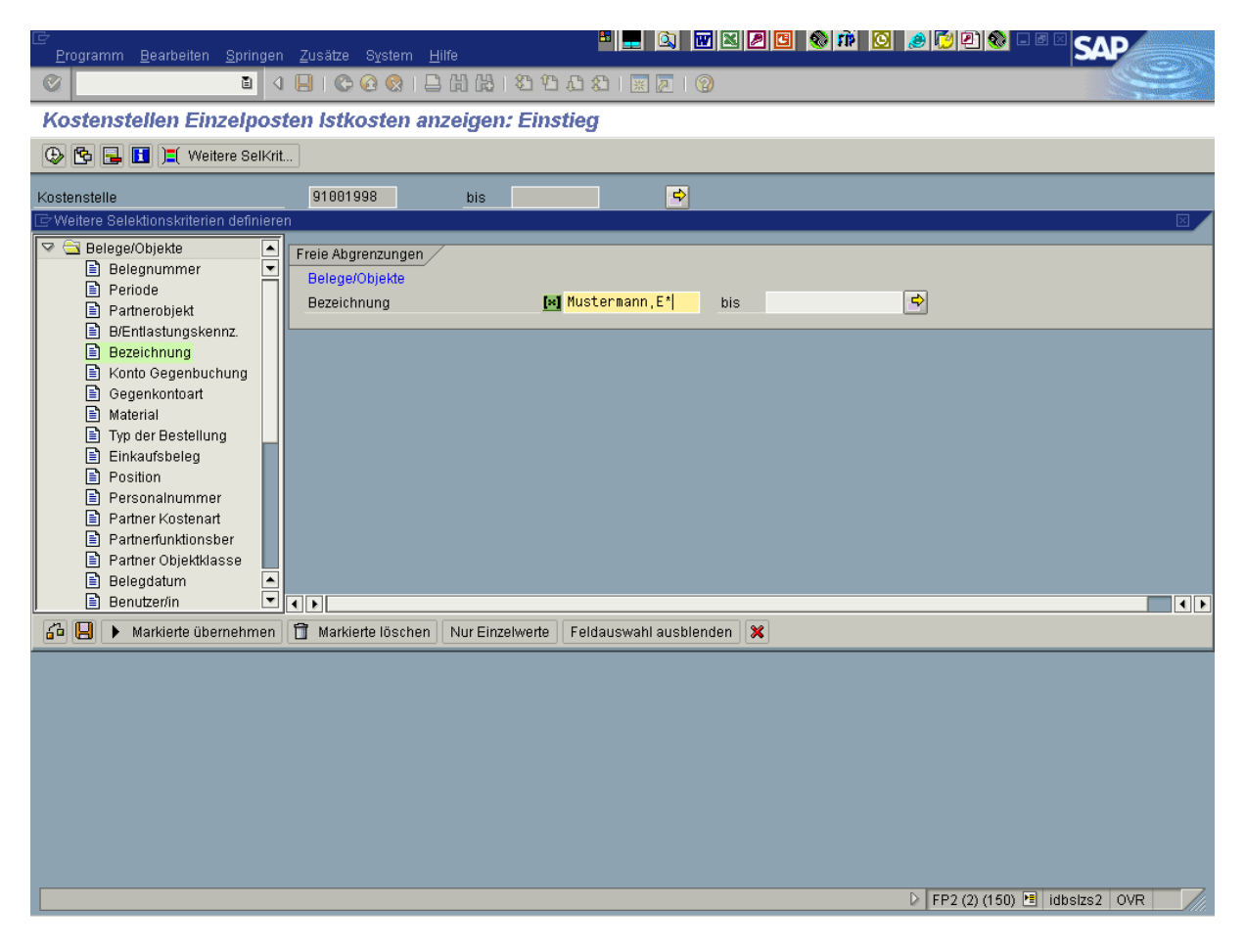

ACHTUNG:

Das Sternchen (\*) am Ende des Eintrags im Feld Bezeichnung ist obligatorisch!
Wird es vergessen, können keine Buchungen gefunden werden!

## Ergebnisse des Berichts

Nach dem Ausführen erscheint der eigentliche Bericht mit den einzelnen Buchungen für die ausgewählte Hilfskraft – vgl. das folgende Beispiel (Hinweis: Der Name wurde hier aus datenschutzrechtlichen Gründen geschwärzt!):

| 로<br>Liste Bearbeiten Springen Einstellungen Zusätze Umfeld System                                                                           | n Hilfe    | <b>.</b> 🔍 🗹 |            | 🌒 🏟 🖸 🧶 💆            | 2 🚷 🗆      | ® 🛛 🖌     |               |  |  |  |
|----------------------------------------------------------------------------------------------------|------------|--------------|------------|----------------------|------------|-----------|---------------|--|--|--|
|                                                                                                    |            |              |            |                      |            |           |               |  |  |  |
| Kostenstellen Einzelnesten letkosten anzeigen                                                                                                |            |              |            |                      |            |           |               |  |  |  |
|                                                                                                    |            |              |            |                      |            |           |               |  |  |  |
| 💽 Beleg 🐼 Stammsatz 🖆 🔍 🌾 📥 😽 🗮 🖽 🛣 🜌 🧏 📅 🖓 🦑 💭 🕼                                                                                            |            |              |            |                      |            |           |               |  |  |  |
| Anzeigevariante /SPITZABR.HK Einzelposten Spitzabrechnung HK/Arbeitsa<br>Kostenstelle 91001998 Verr. Hilfskräfte<br>Berichtswährung EUR Euro |            |              |            |                      |            |           |               |  |  |  |
| Beleann Beleakonflext Bezeichnung                                                                                                    | BuchDatum  | Σ Wert/BW    | Kostenart  | Kostenartenhezeichn  | RefBeleanr | storniert | Partnerobiekt |  |  |  |
| 200530614                                                                                                    | 15.09.2006 | 224,56       | 63500070   | Stud. Hilfskr. gez.  |            |           | 91001001      |  |  |  |
| 200524213 (251,51) 28 Std                                                                                                    | 15.08.2006 | 224,56       |            | Stud. Hilfskr. gez.  |            |           | 91001001      |  |  |  |
| 200517246 n (251,51) 28 Std                                                                                                    | 15.07.2006 | 224,56       |            | Stud. Hilfskr. gez.  |            |           | 91001001      |  |  |  |
| • 673,68 63500070 - Stud. Hilfskr. gez.                                                                                                    |            |              |            |                      |            |           |               |  |  |  |
| 200530614 n (258,24) 28 Std                                                                                                    | 15.09.2006 | 33,68        | 64140170   | AG-Ant.SV Stud. HKr. |            |           | 91001001      |  |  |  |
| 200524213 n (251,51) 28 Std                                                                                                    | 15.08.2006 | 26,95        |            | AG-Ant.SV Stud. HKr. |            |           | 91001001      |  |  |  |
| 200517246 (251,51) 28 Std                                                                                                    | 15.07.2006 | 26,95        |            | AG-Ant.SV Stud. HKr. |            |           | 91001001      |  |  |  |
|                                                                                                    |            | • 87,58      | 64140170 🗔 | AG-Ant.SV Stud. HKr. |            |           |               |  |  |  |
| 200557168 h (1-2-2007) 14 Std à 9,22 5001                                                                                                    | 01.01.2007 | 129,08-      | 84500040   | Stud. Hilfskräfte    |            |           | 20915001      |  |  |  |
| 200557167 h (11-12-2006) 14 Std à 9,22 5001                                                                                                  | 01.11.2006 | 129,08-      |            | Stud. Hilfskräfte    |            |           | 20915001      |  |  |  |
| 200488279 h (5-7-2006) 28 Std à 9,86 3113                                                                                                    | 01.05.2006 | 276,08-      |            | Stud. Hilfskräfte    |            |           | 20915001      |  |  |  |
| 200488280 h (5-7-2006) 56 Std à 9,86 3112                                                                                                    | 1          | 552,16-      |            | Stud. Hilfskräfte    |            |           | 20915001      |  |  |  |
| 200518854 06) 18,66 Std à 0,41 3112 SozV                                                                                                    | 1          | 7,65-        |            | Stud. Hilfskräfte    |            |           | 20915001      |  |  |  |
| 200518855 06) 9 Std à 0,41 3113 SozV                                                                                                    | 1          | 3,70-        |            | Stud. Hilfskräfte    |            |           | 20915001      |  |  |  |
| • 1.097,75-                                                                                                    |            |              |            | Stud. Hilfskräfte    |            |           |               |  |  |  |
| <u>a</u>                                                                                                    |            | •• 336,49-   |            |                      |            |           |               |  |  |  |
|                                                                                                    |            |              |            |                      |            |           |               |  |  |  |

Ganz oben werden dabei die echten Zahlungen aufgeführt. In der Regel findet man hier pro Person und Monat eine Buchung. Im Beispiel oben beträgt die Gesamtsumme der echten Zahlungen €761,26. (Stud. Hilfskr. gez. + AG-Ant.SV Stud Hkr.)

Darunter tauchen alle Buchungen mit kalkulatorischen Werten auf – normalerweise eine Buchung pro Vertrag. Hier beträgt die Gesamtsumme dieser Buchungen €1.097,75.

In der letzten Zeile wird der Saldo – also die Differenz zwischen echten und kalkulatorischen Buchungen – dargestellt (hier: € 336,49).

Bitte beachten Sie, das für die betreffende Person (bei aktuellen Verträgen) noch weitere Echtzahlungen folgen können.

Die dargestellten zehn Spalten enthalten folgende Daten:

- 1. Belegnummer: Nummer der CO-Buchung. Diese ist bei Umbuchungen anzugeben!
- 2. Belegkopftext: Lfd.-Vertragsnummer. (nur bei kalk. Buchungen)
- 3. Bezeichnung: Buchungstext. Er enthält den Namen der Hilfskraft, die Vertragslaufzeit, seine Gesamtstundenzahl, den jeweiligen Stundenkostensatz, sowie ggf. eine durch den Ausstellenden Bereich gelieferte Ordnungsnummer.
- BuchDatum: Datum der Buchung und zwar bei den kalk. Buchungen immer der erste Tag des Vertrages (s. Vertragslaufzeit). Die jeweiligen Echtzahlungen erfolgen immer zum 15. des Monats der Auszahlung.

- 5. Wert/BWähr: Buchungsbetrag.
- 6. Kostenart: Bebuchte Konten. Die Nummern entsprechen dabei denen der gleichlautenden Finanzpositionen im Modul IS-PS.
- 7. Kostenartenbezeichn.: Bezeichnung der Kostenart.
- 8. RefBelegnr: Dieser Eintrag taucht nur bei Storno-Buchungen auf. Er enthält die Nummer der stornierten Buchung.
- 9. storniert: Wurde die angezeigte Buchung storniert, wird an dieser Stelle ein X angezeigt.
- 10. Partnerobjekt der Umbuchung: Ziel der Umbuchung entweder ein Innenauftrag oder eine Kostenstelle.